# 經濟部雲端開發測試平台 IaaS服務雲端特性驗測作業程序(1.4 版)

# 財團法人資訊工業策進會

# 創新應用服務研究所

# 中華民國 105 年 3 月

註1:測試平台以需求端之角度,在技術面擬定採購雲端服務所關心的評估項目,例大量連線議題,進行第三方單位產品驗測,以促成業者產品上市前產品自我 檢測機會或企業採購評估參考

註 2:驗測後之優質產品,未來並結合公協會或活動推薦企業參考採購。

註 3:驗測方式分驗測及檢視 2 種型式,驗測為測試平台開立驗測個案,記錄結果,檢視為受測廠商進行操作說明,測試平台進行檢視

註 4:驗測項分為必要及進階(option)2 種,必要項目為 IaaS 服務/產品建議應具備之條件,進階項目(option)代表更好的服務條件

註 5:本驗測表適用 IaaS 產品驗測及 IaaS 服務驗測

註 6:驗測項目類型分功能面(例虛擬機操作)及服務面(例備援), IaaS 服務驗測需加驗服務面項目

註 7:驗測方式為檢視時,需有相關佐證資料,驗測方式為驗測時,驗測內容請參考下方說明

IaaS 服務雲端特性驗測作業程序

| 驗測<br>面向 | 驗測<br>項目    | 驗測指標                  | 指標說明                                                                                                    | 案 例<br>編號      | 驗測<br>方式 | 必要否 | 驗測標準步驟                                                                                                    |                | 預期結果(通過標準)                                                                                  | 驗測紀錄 | 驗測結果               | 說明及建議<br>事項 |
|----------|-------------|-----------------------|----------------------------------------------------------------------------------------------------|----------------|----------|-----|----------------------------------------------------------------------------------------------------|----------------|---------------------------------------------------------------------------------------------|------|--------------------|-------------|
| 資源管理功能   | Ⅴ M 管 理 功 能 | VM 運<br>作 管<br>現<br>能 | 虛擬機(VM)建立/刪<br>除功能·虛擬機並能支<br>援市售作業系統2種以<br>上(例 Windows、<br>Centos)・且可正確設<br>定 資 源 規 格<br>(vCPU/vDisk/vRAM/ | IC-<br>00<br>1 | 測 試      |     | <ol> <li>於受測系統新建立2個虛擬<br/>機</li> <li>檢測過程確認可彈性資源規<br/>格(vCPU/vDisk/vRAM)</li> <li>檢測過程確認可彈性資源規<br/>格,單一或多網卡(IaaS 服<br/>務檢測為必要項目)</li> </ol> | 1.<br>2.<br>3. | 虛擬機(VM)新增:經由<br>查詢畫面確認虛擬機新增<br>成功<br>確認可彈性資源規格<br>(vCPU/vDisk/vRAM/ 網<br>卡)<br>虛擬機(VM)新增:遠端 |      | <b>通</b> :□<br>通 否 |             |

| 驗測<br>面向 | 驗測<br>項目 | 驗測指標 | 指標說明                                         | 案 例<br>編號      | 驗測<br>方式 | 必要否 | 驗測標準步驟                                                                                                    | 預期結果(通過標準)                                                                                                    | 驗測紀錄 | 驗測結果                | 說明及建議<br>事項 |
|----------|----------|------|----------------------------------------------|----------------|----------|-----|----------------------------------------------------------------------------------------------------|----------------------------------------------------------------------------------------------------|------|---------------------|-------------|
|          |          |      | 網卡)                                          |                |          |     | <ul> <li>4. 於 2 個虛擬機分別建立使用<br/>者 系 統 如 Windows 、<br/>Centos</li> <li>5. 將受測系統所建立的 1 個虛<br/>擬機刪除(Centos)</li> </ul>                                                                                       | <ul> <li>登入(RDP/SSH)方式登</li> <li>入 虚 擬 機</li> <li>(Windows/Centos)·以確</li> <li>認可正常運作</li> <li>4. 機(VM)刪除:經由查詢</li> <li>畫面確認虛擬機刪除成功</li> </ul>                                                                                                    |      |                     |             |
|          |          |      | 範 本<br>(Template/Image)<br>功能<br>建立/刪除/上傳/下載 | IC-<br>00<br>2 | 測 試      |     | <ol> <li>於受測系統建立一個範本<br/>(Template/Image)</li> <li>使用建立之樣開啟一個<br/>VM·可正確執行</li> <li>使用建立之樣開啟多個<br/>VM·可正確執行(IaaS 服<br/>務檢測為必要項目)</li> <li>於受測系統上傳範本<br/>(Template/Image)</li> <li>於受測系統將新建立的範</li> </ol> | <ol> <li>範本(Template/Image)<br/>建立:於受測系統建立或上<br/>傳使用者系統範本(如VM安<br/>裝 centos 系統)成功,以案例<br/>IC-001 步驟 1 方式選擇以<br/>centos 系 統 範 本<br/>(Template/Image)建立虛<br/>擬機,建立完成後以 ssh 登入<br/>操作 centos</li> <li>範本上傳:將 Image 上傳至<br/>受測系統,並使用此範本建<br/>立虛擬機</li> </ol> |      | <b>通過</b> :□<br>是□否 |             |

| 驗測<br>面向 | 驗測<br>項目 | 驗測指標               | 指標說明                             | 案 例<br>編號      | 驗測<br>方式 | 必要否 | 驗測標準步驟                         | 驗測<br>預期結果(通過標準)                                                                                                    | 測紀錄 驗測結果            | 說明及建議<br>事項 |
|----------|----------|--------------------|----------------------------------|----------------|----------|-----|--------------------------------|----------------------------------------------------------------------------------------------------|---------------------|-------------|
|          |          |                    |                                  |                |          |     | 本 ( Template/Image ) 刪<br>除    | <ol> <li>範本下載:將受測系統上建<br/>立之範本下載</li> <li>系統範本(Template)刪<br/>除:將 centos 系統<br/>(Template)刪除</li> </ol>                                                                                     |                     |             |
|          |          |                    | 快照功能(Snapshot)<br>功能<br>建立/復原/刪除 | IC-<br>00<br>3 | 測 試      |     | 以建立的虛擬機使用快照功能<br>建立一份快照並還原測後刪除 | <ol> <li>以建立之虛擬機使用快照功<br/>能建立一份快照,建立成功後<br/>查詢快照名稱日期時間</li> <li>原 桌 面 新 增 檔 案<br/>C:\snapshot_test.txt · 建立<br/>快照後 · 刪除檔案 · 回復快<br/>照後檔案正確回復</li> <li>將建立快照刪除後 · 重新查<br/>詢看是否存在</li> </ol> | <b>通過</b> :□<br>是□否 |             |
|          |          | VM 資<br>源 管<br>理 功 | 虛擬機資源新增/回收<br>功能                 | IC-<br>00<br>4 | 測 試      |     | 以建立的虛擬機,調整系統資<br>源(vCPU/vRAM)  | <ol> <li>資源新增:以建立的虛擬<br/>機,登入虛擬機 windows<br/>系統確認現有的資源</li> </ol>                                                                                                    | <b>通過</b> :□<br>是□否 |             |

| 驗測<br>面向 | 驗測<br>項目 | 驗測指標                | 指標說明            | 案 例<br>編號      | 驗測<br>方式 | 必要否 | 驗測標準步驟                                                           | 預期結果(通過標準)                                                                                                    | 驗測紀錄 | 驗測結果                | 說明及建議<br>事項 |
|----------|----------|---------------------|-----------------|----------------|----------|-----|------------------------------------------------------------------|----------------------------------------------------------------------------------------------------|------|---------------------|-------------|
|          |          | 畿                   |                 |                |          |     |                                                                  | (cpu/ram)數量後,以資源管理功能,給予新增<br>1vcpu/1GvRAM,重新啟動<br>虛擬機登入,查詢虛擬機是<br>否成資源(cpu/RAM)是否新<br>增成功<br>2. 資源回收:承上步驟將上述<br>新增資源<br>1vcpu/1GvRAM,回收資<br>源,並重新啟動虛擬機後查<br>詢系統資源是否回收 |      |                     |             |
|          |          | VM 監<br>控<br>示<br>能 | 提供資源監控與警示<br>功能 | IC-<br>00<br>5 | 測試       |     | 以建立之虛擬機,使用資源監<br>控功能對系統做監控<br>(CPU/Disk/Memory/Networ<br>k)及設定警示 | <ol> <li>以建立的虛擬機,虛擬機正<br/>常運作下,以監控管理功能<br/>查詢虛擬機<br/>(CPU/Disk/Memory/Netw<br/>ork)使用量並可正常顯示。</li> <li>設定虛擬機警示條件,達成<br/>警示條件,確認警示正確顯</li> </ol>                       |      | <b>通過</b> :□<br>是□否 |             |

版本: V1.4-105/3/24

| 驗測<br>面向 | 驗測<br>項目 | 驗測指標                                  | 指標說明                                                                                     | 案 例<br>編號      | 驗測<br>方式 | 必要否 | 驗測標準步驟                                            | 預期結果(通過標準)                                                                                                    | 驗測紀錄 | 驗測結果                | 說明及建議<br>事項 |
|----------|----------|---------------------------------------|------------------------------------------------------------------------------------------|----------------|----------|-----|---------------------------------------------------|----------------------------------------------------------------------------------------------------|------|---------------------|-------------|
|          |          |                                       |                                                                                          |                |          |     |                                                   | 示                                                                                                    |      |                     |             |
|          | 網路節      | VLAN<br>設定·                           | 網段架構區分設計功<br>能<br>(Public/Private/Mana<br>gement/Storage)<br>基本至少具有<br>Public/private 架構 | IC-<br>00<br>6 | 檢視       |     | 操 作 系 統 設 定 設 定 區 分<br>Public/private 不同使用者網<br>段 | 系統完成設定.並回覆設定完<br>成。                                                                                              |      | <b>通過:</b> □<br>是□否 |             |
|          | 御 理      | 这<br>一位<br>一位<br>一位<br>一位<br>一位<br>一位 | 提供 VLAN 設定功能<br>(含多租戶安全機制)                                                               | IC-<br>00<br>7 | 測 試      |     | 操作系統設定虛擬機獨立網段<br>(VLAN)                           | 檢視網路管功能畫面 VLAN 分配<br>設定管理功能,並以步驟建立兩<br>個虛擬機分屬不同 VLAN,分別登<br>入虛擬機 windows 系統以 rdp<br>遠端登入對方虛擬機方式驗證<br>VLAN 區隔互不相通 |      | <b>通過</b> :□<br>是□否 |             |

版本: V1.4-105/3/24

| 驗測<br>面向 | 驗測<br>項目 | 驗測指標 | 指標說明                   | 案 例<br>編號      | 驗測<br>方式 | 必要否        | 驗測標準步驟                    | 預期結果(通過標準)                                                                                        | 驗測紀錄 | 驗測結果                    | 說明及建議<br>事項 |
|----------|----------|------|------------------------|----------------|----------|------------|---------------------------|---------------------------------------------------------------------------------------------------|------|-------------------------|-------------|
|          |          |      | 基本至少具有<br>DHCP/NAT功能   | IC-<br>00<br>8 | 測試       |            | 操作系統設定網路 IP 分配管理          | 以建立的虛擬機,登入虛擬機<br>windows,查詢網路設定是否為<br>DHCP 分配 IP · 並以 IE 測試是否<br>可對外連網,並以 Myip 方式查詢<br>對外 IP      |      | <b>通過</b> :□<br>是□否     |             |
|          | 儲存管理     |      | 提供 VPN 連線操作虛<br>擬機功能   | IC-<br>00<br>9 | 測試       |            | 操作 vpn 連線使用虛擬機            | 以平台系統提供的 VPN 方式建<br>立連線,並以建立的虛擬機作為<br>測試,透過 vpn 連線方式 rdp 登<br>入 windows 系統                        |      | <b>通過</b> :□<br>是□否     |             |
|          |          | 架構   | 提供設定 volume/磁<br>碟空間功能 | IC-<br>01<br>0 | 測試       |            | 操作系統設定儲存管理新增磁<br>碟空間功能    | 登入系統儲存管理功能.新增一<br>個新的 volume/磁碟並透過系統<br>可查詢到新增 volume/磁碟                                          |      | <b>通過</b> :□<br>是□否     |             |
|          |          | 管理功能 | 提供備份/還原功能              | IC-<br>01<br>1 | 測試       | opti<br>on | 操作系統設定 volume 的備份<br>還原功能 | <ol> <li>以系統備份管理功能對虛擬<br/>機儲存位置 volume 作備份<br/>處理·將 windows 系統關閉,<br/>並刪除 image 檔案,確認虛</li> </ol> |      | <br><b>通過</b> :□<br>是□否 |             |

| 驗測<br>面向       | 驗測<br>項目 | 驗測指標              | 指標說明                               | 案 例<br>編號      | 驗測<br>方式 | 必要否        | 驗測標準步驟              | 預期結果(通過標準)                                                                                                    | 驗測紀錄 | 驗測結果                | 說明及建議<br>事項 |
|----------------|----------|-------------------|------------------------------------|----------------|----------|------------|---------------------|----------------------------------------------------------------------------------------------------|------|---------------------|-------------|
|                |          |                   |                                    |                |          |            |                     | 擬機已無法啟動,<br>2. 執行復原功能將 volume 備<br>份 還 原 · 重 新 啟 動<br>IC-001windows 登入系統<br>操作看是否成功恢復                                               |      |                     |             |
|                |          |                   | 新增 vDisk 功能                        | IC-<br>01<br>2 | 測 試      |            | 操作系統設定虛擬磁碟功能        | <ol> <li>以儲存管理功能建立一個<br/>vDisk 並分配給予虛擬機</li> <li>重新啟動虛擬機・登入<br/>windows 系統,進入系統管<br/>理磁碟管理功能確認是成功<br/>新增的 vdisk 並加入磁碟 d:</li> </ol> |      | <b>通過</b> :□<br>是□否 |             |
|                |          |                   | 提供設定虛擬儲存設<br>備管理 vStorage 功能       | IC-<br>01<br>3 | 檢視       | opti<br>on | 操作系統設定虛擬化架構提供<br>服務 | 儲存設備以虛擬化方式提供服務                                                                                                    |      | <b>通過</b> :□<br>是□否 |             |
| 維運<br>管理<br>功能 | 部署<br>管理 | 伺服器<br>設備管<br>理功能 | 提供實體伺服器設定<br>功能<br>(例 Controller / | IC-<br>01<br>4 | 檢視       |            | 設定1種以上之功能/角色        | 伺服器可依照所佈署角色執行服<br>務。                                                                                                    |      | <b>通過</b> :□<br>是□否 |             |

版本: V1.4-105/3/24

| 驗測<br>面向 | 驗測<br>項目 | 驗測指標                             | 指標說明                                          | 案 例<br>編號      | 驗測<br>方式 | 必要否 | 驗測標準步驟                                 | 預期結果(通過標準)                                                  | 驗測紀錄 | 驗測結果                | 說明及建議<br>事項 |
|----------|----------|----------------------------------|-----------------------------------------------|----------------|----------|-----|----------------------------------------|-------------------------------------------------------------|------|---------------------|-------------|
|          |          |                                  | Compute 等角色1種<br>以上)                          |                |          |     |                                        |                                                             |      |                     |             |
|          |          | 儲<br>存<br>設<br>備<br>で<br>理<br>功能 | 提供實體儲存設備部<br>署設定功能(例使用<br>iScsi / SAN / NAS)  | IC-<br>01<br>5 | 測試       |     | 設定1種以上之功能/角色                           | 伺服器可依照佈署儲存設定方式<br>存取儲存設備資料。                                 |      | <b>通過</b> :□<br>是□否 |             |
|          |          | 網段發機                             | 提供網段部署設定功<br>能<br>Internet/Intranet 2 種<br>設定 | IC-<br>01<br>6 | 檢<br>視   |     | 設定 Internet/Intranet                   | 伺服器可依照佈署網路設定方式<br>區分網段。                                     |      | <b>通過</b> :□<br>是□否 |             |
|          |          | 管 理<br>功能                        | 提供網段群組(VLAN)<br>設定管理功能                        | IC-<br>01<br>7 | 測試       |     | 設定 2 個以上之網段群組<br>(VLAN)                | 伺服器可依照佈署網路設定方式<br>區分VLAN網段。                                 |      | <b>通過</b> :□<br>是□否 |             |
|          |          | 伺<br>服<br>器<br>運<br>算<br>與       | 管理功能介面可管理<br>伺服器狀態功能                          | IC-<br>01<br>8 | 測試       |     | 開啟管理功能介面可管理伺服<br>器狀態:<br>- 設定伺服器系統監控與警 | <ol> <li>可提供監控伺服器狀態及警<br/>示功能·並確認警示可正常<br/>發送通知。</li> </ol> |      | <b>通過</b> :□<br>是□否 |             |

| 驗測<br>面向 | 驗測<br>項目 | 驗測指標             | 指標說明                                       | 案 例<br>編號      | 驗測<br>方式 | 必要否 | 驗測標準步驟                                                                                                    | 預期結果(通過標準)                                                    | 驗測紀錄 | 驗測結果                | 說明及建議<br>事項 |
|----------|----------|------------------|--------------------------------------------|----------------|----------|-----|----------------------------------------------------------------------------------------------------|---------------------------------------------------------------|------|---------------------|-------------|
|          |          | 監 控<br>管 理<br>功能 |                                            |                |          |     | <ul> <li>示</li> <li>儲存設備:新增磁碟空間實<br/>體伺服器:</li> <li>a. 重啟伺服器<br/>(Controller/Comput<br/>er)/服務</li> <li>b. 對已建立之 VM 操作<br/>(啟動/關閉/重啟)</li> </ul> | <ol> <li>儲存設備:可正確新增儲存<br/>伺服器:伺服器及服務重啟<br/>後可正常運作。</li> </ol> |      |                     |             |
|          |          |                  | 伺服器可支援 HA 佈署<br>功能<br>(2 台伺服器實體主機<br>間之備援) | IC-<br>01<br>9 | 測 試      |     | 模擬單一伺服器故障時,可由<br>HA 備援伺服器啟動持續服<br>務,維持運作。                                                                                                    | HA備援主機可以接管服務。                                                 |      | <b>通過</b> :□<br>是□否 |             |
|          |          |                  | 提供虛擬機跨實體主<br>機動態遷移功能                       | IC-<br>02<br>0 | 測試       |     | 1.於 2 部實體主機各開立 1 個<br>VM<br>2.進行虛擬機跨實體主機動態<br>遷移                                                                                                 | 虛擬機動態遷移正確完成。                                                  |      | <b>通過</b> :□<br>是□否 |             |

版本: V1.4-105/3/24

| 驗測<br>面向 | 驗測<br>項目 | 驗測指標                           | 指標說明                                      | 案 例<br>編號      | 驗測<br>方式 | 必要否        | 驗測標準步驟                                                                            | 預期結果(通過標準)                | 驗測紀錄 | 驗測結果                | 說明及建議<br>事項 |
|----------|----------|--------------------------------|-------------------------------------------|----------------|----------|------------|-----------------------------------------------------------------------------------|---------------------------|------|---------------------|-------------|
|          |          | <b>佐</b> 伀 /                   | 提供備用實體伺服器<br>功能                           | IC-<br>02<br>1 | 測 試      | opti<br>on | 模擬單一伺服器故障時,提供<br>備用伺服器。                                                           | 伺服器可正確取代故障伺服器。            |      | <b>通過</b> :□<br>是□否 |             |
|          | 可 靠 度    | 備援/<br>備援/<br>管理<br>機制         | 提供伺服器及儲存設<br>備磁碟備份備援機制<br>(RAID/mirror)功能 | IC-<br>02<br>2 | 測試       |            | 模擬伺服器及儲存設備磁碟故<br>障,確認系統能維持運作。                                                     | 單一磁碟故障時,系統維持運<br>作。       |      | <b>通過</b> :□<br>是□否 |             |
|          |          | 服務<br>(IaaS<br>服務<br>加驗<br>此項) | 部署設定/系統管理設<br>定備份功能                       | IC-<br>02<br>3 | 測 試      |            | <ol> <li>執行系統佈署設定檔備份</li> <li>模擬佈署設定檔毀損·系統<br/>無法運作</li> <li>回復佈署設定備份檔</li> </ol> | 回復佈署設定備份檔‧系統正常<br>運作。     |      | <b>通過</b> :□<br>是□否 |             |
|          |          | 山坝)                            | 提供虛擬機(VM)備份<br>機制功能                       | IC-<br>02<br>4 | 測試       |            | <ol> <li>備份虛擬機(VM)</li> <li>模擬虛擬機(VM)毀損</li> <li>回復虛擬機(VM)</li> </ol>             | 虛擬機(VM)正確備份/回復.可<br>正常運作。 |      | <b>通過</b> :□<br>是□否 |             |
|          |          | HA 機<br>制<br>(服務               | 提供虛擬機備援機制<br>功能 (HA 或 Cluster<br>架構方式)    | IC-<br>02<br>5 | 測試       | opti<br>on | <ol> <li>建立虛擬機(VM) HA 或<br/>Cluster 設定</li> <li>模擬單一虛擬機(VM)故障</li> </ol>          | 維持虛擬機(VM)上運行之服務<br>不中斷    |      | <br>通過:□<br>是□否     |             |

版本: V1.4-105/3/24

| 驗測<br>面向 | 驗測<br>項目 | 驗測指標      | 指標說明                                  | 案 例<br>編號      | 驗測<br>方式 | 必要否        | 驗測標準步驟                                                                                            | 預期結果(通過標準)                                            | 驗測紀錄 | 驗測結果                | 說明及建議<br>事項 |
|----------|----------|-----------|---------------------------------------|----------------|----------|------------|---------------------------------------------------------------------------------------------------|-------------------------------------------------------|------|---------------------|-------------|
|          |          | 不 中<br>斷) |                                       |                |          |            | 3. 虛擬機(VM)正常運作                                                                                    |                                                       |      |                     |             |
|          |          |           | 單一運算伺服器資源<br>滿載時‧進行虛擬機<br>(VM)自動化移轉功能 | IC-<br>02<br>6 | 測試       | opti<br>on | <ol> <li>虛擬機(VM)進行自動化移<br/>轉設定</li> <li>使運算伺服器資源滿載</li> <li>確認虛擬機移轉至其它運<br/>算伺服器</li> </ol>       | 虛擬機(VM)自動移轉後 · 虛擬機<br>(VM)上之應用服務不中斷 · 運算<br>伺服器降低負載 。 |      | <b>通過</b> :□<br>是□否 |             |
|          |          |           | 提供資料儲存設備備<br>援機制功能 · 採 HA 架<br>構      | IC-<br>02<br>7 | 測 試      | opti<br>on | <ol> <li>建置儲存設備 HA 架構</li> <li>確認同步機制正常運作</li> <li>關閉主要儲存設備</li> <li>確認備援儲存設備正確運<br/>作</li> </ol> | 資料存取服務不中斷。                                            |      | <b>通過</b> :□<br>是□否 |             |
|          |          |           | 提供資料儲存設備備<br>援機制功能,採虛擬化<br>或分散式存取架構   | IC-<br>02<br>8 | 檢視       | opti<br>on | 由廠商揭露                                                                                             | 檢驗提供之佐證資料是否確實                                         |      | <b>通過:</b> □<br>是□否 |             |

版本: V1.4-105/3/24

| 驗測<br>面向 | 驗測<br>項目 | 驗測指標    | 指標說明                                  | 案 例<br>編號      | 驗測<br>方式 | 必要否               | 驗測標準步驟                                                                                                    | 預期結果(通過標準)                                                                                                    | 驗測紀錄 | 驗測結果                | 說明及建議<br>事項 |
|----------|----------|---------|---------------------------------------|----------------|----------|-------------------|----------------------------------------------------------------------------------------------------|----------------------------------------------------------------------------------------------------|------|---------------------|-------------|
|          |          |         | 提供網路負載平衡功<br>能                        | IC-<br>02<br>9 | 測試       |                   | <ol> <li>設定兩台虛擬機(VM)網路<br/>負載平衡・取得負載平衡<br/>vIP</li> <li>以 vIP 進行連線測試</li> </ol>                                                                                                    | 確認網路連線流量經由網路負載<br>平衡器依照設定分配至兩台虛擬<br>機(VM)。                                                                    |      | <b>通過:</b> □<br>是□否 |             |
|          |          | 負 平 管 功 | 提供虛擬機資源自動<br>延展/回收功能(Auto<br>Scaling) | IC-<br>03<br>0 | 测 試      | Opti on 服 為 要 項 目 | <ol> <li>設定資源使用率<br/>(CPU/Memory/Session<br/>等)<br/>自動延展/回收條件及所指<br/>定所產出之自動延展映像<br/>檔</li> <li>模擬虛擬機系統環境達延<br/>展條件,確認虛擬機(VM)<br/>自動產出</li> <li>模擬虛擬機系統環境達回<br/>收條件,確認虛擬機(VM)<br/>自動收回</li> </ol> | <ol> <li>當虛擬機系統環境達延展條件,能正確產出延展的虛擬<br/>機並可正確運作提供服務。</li> <li>當虛擬機系統環境達回收條件,能正確回收虛擬機並可<br/>正確運作提供服務。</li> </ol> |      | 通 : □<br>是□否        |             |

版本: V1.4-105/3/24

| 驗測<br>面向 | 驗測<br>項目 | 驗測指標           | 指標說明                                                         | 案 例<br>編號      | 驗測<br>方式 | 必要否 | 驗測標準步驟                                                                                                    | 預期結果(通過標準)                            | 驗測紀錄 | 驗測結果               | 說明及建議<br>事項 |
|----------|----------|----------------|--------------------------------------------------------------|----------------|----------|-----|----------------------------------------------------------------------------------------------------|---------------------------------------|------|--------------------|-------------|
|          |          |                | 登入使用者管理平<br>台·需使用加密機制 ssl<br>功能                              | IC-<br>03<br>1 | 測試測      |     | 登入使用者管理平台<br>1. 測試連線:                                                                                                    | 登入使用者管理平台時 · 需使用<br>加密機制 ssl          |      | 通過:□<br>是□否<br>通:□ |             |
|          | 資安防禦     | 權 與 V 功<br>限 N | 提 供 防 火 牆 防 禦 機<br>制 · 可管理設定防火牆<br>規則功能 (如設定目的<br>虛擬機及特定連接埠) | IC-<br>03<br>2 | 試        |     | <ul> <li>Centos:可使用 SSH(連接<br/>埠:22)進行遠端登入</li> <li>Windows:可使用 RDP(連<br/>接埠:3389)進行遠端登入</li> <li>設定防火牆規則:</li> <li>Centos - 阻擋所有 IP 使用<br/>SSH (連接埠:22)遠端登入</li> <li>連線</li> <li>Windows-阻擋所有 IP 使<br/>用 RDP (連接埠:3389)遠</li> <li>端登入連線</li> <li>測試連線:</li> <li>Centos:無法使用 SSH(連<br/>接埠:22)進行遠端登入</li> </ul> | 正確新增刪除防火牆規則,可依<br>照規則設定阻擋或允許網路連<br>線。 |      | 否显                 |             |

| 驗測<br>面向 | 驗測<br>項目 | 驗測指標 | 指標說明                 | 案 例<br>編號      | 驗測<br>方式 | 必要否 | 驗測標準步驟                                                                                                    | 預期結果(通過標準)               | 驗測紀錄 | 驗測結果                | 說明及建議<br>事項 |
|----------|----------|------|----------------------|----------------|----------|-----|----------------------------------------------------------------------------------------------------|--------------------------|------|---------------------|-------------|
|          |          |      |                      |                |          |     | <ul> <li>Windows : 無 法 使 用</li> <li>RDP(連接埠: 3389)進行遠</li> <li>端登入</li> <li>4. 刪除防火牆規則·恢復遠端</li> <li>登入同步驟1 測試</li> </ul>      |                          |      |                     |             |
|          |          |      | 提供管理者及使用者<br>之系統紀錄功能 | IC-<br>03<br>3 | 測試       |     | <ol> <li>登入使用者管理平台,查<br/>詢操作紀錄</li> <li>登入管理者管理平台,查<br/>詢操作紀錄</li> </ol>                                                       | 正確顯示管理者與使用者之操作<br>紀錄。    |      | <b>通過</b> :□<br>是□否 |             |
|          |          |      | 提供虛擬機(VM)權限<br>管理功能  | IC-<br>03<br>4 | 測 試      |     | <ol> <li>登入使用者管理平台,將<br/>所屬虛擬機授權給其它使<br/>用者,確認被授權之使用<br/>者,可使用此虛擬機</li> <li>登入管理者管理平台,可<br/>建立虛擬機群組化,並指<br/>派給群組使用者</li> </ol> | 被授權之使用者.可使用授權虛<br>擬機(VM) |      | <b>通過</b> :□<br>是□否 |             |

版本: V1.4-105/3/24

| 驗測<br>面向 | 驗測<br>項目 | 驗測指標                    | 指標說明                                           | 案 例<br>編號      | 驗測<br>方式 | 必要否        | 驗測標準步驟                           | 預期結果(通過標準)                       | 驗測紀錄 | 驗測結果                | 說明及建議<br>事項 |
|----------|----------|-------------------------|------------------------------------------------|----------------|----------|------------|----------------------------------|----------------------------------|------|---------------------|-------------|
|          |          |                         | 提供管理介面登入多<br>重認證機制功能 · 例指<br>紋/憑證登入等 1 種以<br>上 | IC-<br>03<br>5 | 測試       | opti<br>on | 以指紋或憑證機制登入                       | 可成功登入                            |      | <b>通過</b> :□<br>是□否 |             |
|          |          |                         | 新 增 (Create) 虛 擬 機<br>(VM) 時間                  | IC-<br>03<br>6 | 測<br>試   |            | 1. 新增虛擬機(VM)<br>2. 觀察虛擬機(VM)建立時間 | 成功建立虛擬機(VM) · 記錄新增<br>虛擬機(VM)時間。 |      | <b>通過</b> :□<br>是□否 |             |
|          | 操作反應時間   | 虚 擬<br>機<br>(VM)<br>其 本 | 重新啟動(reboot)虛擬<br>機(VM) 時間                     | IC-<br>03<br>7 | 測<br>試   |            | 重啟虛擬機(VM)                        | 成功重啟虛擬機(VM) · 記錄重啟<br>虛擬機(VM)時間。 |      | <b>通過</b> :□<br>是□否 |             |
|          |          | 举<br>功<br>定<br>應<br>時間  | 停 止 (Stop) 虛 擬 機<br>(VM) 時間                    | IC-<br>03<br>8 | 測<br>試   |            | 停止虛擬機(VM)                        | 成功停止虛擬機(VM) · 記錄停止<br>虛擬機(VM)時間。 |      | <b>通過</b> :□<br>是□否 |             |
|          |          |                         | 刪 除 (Delete) 虛 擬 機<br>(VM) 時間                  | IC-<br>03<br>9 | 測試       |            | 刪除虛擬機(VM)                        | 成功刪除虛擬機(VM) · 記錄刪除<br>虛擬機(VM)時間  |      | <b>通過</b> :□<br>是□否 |             |

版本: V1.4-105/3/24

| 驗測<br>面向 | 驗測<br>項目 | 驗測指標              | 指標說明                                          | 案 例<br>編號      | 驗測<br>方式 | 必要否        | 驗測標準步驟                                                                                                    | 預期結果(通過標準)                           | 驗測紀錄 | 驗測結果                | 說明及建議<br>事項 |
|----------|----------|-------------------|-----------------------------------------------|----------------|----------|------------|----------------------------------------------------------------------------------------------------|--------------------------------------|------|---------------------|-------------|
|          |          |                   | 使用 VM Console 遠<br>端登入虛擬機(VM)反<br>應時間         | IC-<br>04<br>0 | 測<br>試   |            | <ol> <li>登入使用者管理平台</li> <li>使用 VM Console 登入<br/>VM</li> </ol>                                                                                                    | 成功使用 VM Console 登入虛擬<br>機(VM).記錄登入時間 |      | <b>通過</b> :□<br>是□否 |             |
|          |          | VM 動展回反時<br>回延與收應 | 自 動 延 展 (Auto<br>scale-up)虛擬機(VM)<br>時間       | IC-<br>04<br>1 | 測 試      | opti<br>on | <ol> <li>設定資源使用率<br/>(CPU/Memory/Session<br/>等)<br/>自動延展/回收條件及所指<br/>定所產出之自動延展映像<br/>檔</li> <li>模擬虛擬機系統環境達延<br/>展條件,確認虛擬機(VM)<br/>自動產出</li> <li>記錄資源到達延展條件<br/>時,虛擬機(VM)產出時間</li> </ol> | 虛擬機(VM)成功延展 · 記錄延展<br>時間             |      | <b>通過</b> :□<br>是□否 |             |
|          |          |                   | 自 動 回 收 (Auto<br>scale-out) 虛 擬 機<br>(VM)操作時間 | IC-<br>04<br>2 | 測試       | opti<br>on | <ol> <li>設定資源使用率<br/>(CPU/Memory/Session<br/>等)</li> </ol>                                                                                                    | 虛擬機(VM)成功回收 · 記錄回收<br>時間             |      | <b>通過</b> :□<br>是□否 |             |

| 驗測<br>面向 | 驗測<br>項目 | 驗測指標 | 指標說明               | 案 例<br>編號      | 驗測<br>方式 | 必要否 | 驗測標準步驟                                                                                                    | 預期結果(通過標準)            | 驗測紀錄 | 驗測結果                | 說明及建議<br>事項 |
|----------|----------|------|--------------------|----------------|----------|-----|----------------------------------------------------------------------------------------------------|-----------------------|------|---------------------|-------------|
|          |          |      |                    |                |          |     | 自動延展/回收條件及所指<br>定所產出之自動延展映像<br>檔<br>2. 模擬虛擬機系統環境達延<br>展條件,確認虛擬機(VM)<br>自動產出<br>3. 模擬虛擬機系統環境達回<br>收條件,確認虛擬機(VM)<br>自動收回<br>4. 記錄資源到達回收條件<br>時,記錄虛擬機(VM)收回<br>時間 |                       |      |                     |             |
|          |          |      | 虛擬機跨實體主機動<br>態遷移時間 | IC-<br>04<br>3 | 測試       |     | <ol> <li>於 2 部實體主機各開立 1<br/>個 VM</li> <li>進行虛擬機跨實體主機動<br/>態遷移</li> <li>記錄時間</li> </ol>                                                                         | 虛擬機動態遷移成功‧記錄遷移<br>時間。 |      | <b>通過</b> :□<br>是□否 |             |

版本: V1.4-105/3/24

| 驗測<br>面向    | 驗測<br>項目          | 驗測指標                                                  | 指標說明                  | 案 例<br>編號      | 驗測<br>方式 | 必要否 | 驗測標準步驟                                                                                             | 預期結果(通過標準)                         | 驗測紀錄 | 驗測結果                | 說明及建議<br>事項 |
|-------------|-------------------|-------------------------------------------------------|-----------------------|----------------|----------|-----|----------------------------------------------------------------------------------------------------|------------------------------------|------|---------------------|-------------|
|             |                   |                                                       | 虛擬機(VM)大量連線<br>基本效能測試 | IC-<br>04<br>4 | 測試       |     | <ol> <li>開立1個VM部署Web<br/>Server</li> <li>針對首頁進行壓力測試(每<br/>秒多少人/回應時間/錯誤<br/>率)</li> </ol>           | 記錄每秒多少人/回應時間/錯誤<br>率               |      | <b>通過</b> :□<br>是□否 |             |
|             |                   |                                                       | 虛擬機(VM)大量計算<br>基本效能測試 | IC-<br>04<br>5 | 測試       |     | <ol> <li>開立1個VM分別部署測<br/>試用資料庫MSSQL或MY</li> <li>SQL</li> <li>使用符合TPCC資料庫效<br/>能測試標準進行壓測</li> </ol> | 記錄 TPS (Transaction Per<br>Second) |      | <b>通過</b> :□<br>是□否 |             |
| 介面操         | ↑ 使<br>面 用<br>燥 者 | 使用盤                                                   | 提供系統管理介面功<br>能        | IC-<br>04<br>6 | 檢<br>視   |     | 登入系統管理介面                                                                                           | 管理者帳戶正常登入。                         |      | <b>通過</b> :□<br>是□否 |             |
| 作<br>功<br>能 | 介<br>面<br>(U      | □ <sup>□</sup> <sup>□</sup> <sup>□</sup> <sup>□</sup> | 提供管理用戶 UI 功能          | IC-<br>04<br>7 | 檢<br>視   |     | <ol> <li>登入系統管理介面</li> <li>點選用戶管理介面</li> </ol>                                                     | 成功進入用戶管理頁面‧且列出<br>用戶相關資訊。          |      | <br>通過:□<br>是□否     |             |

版本: V1.4-105/3/24

| 驗測<br>面向 | 驗測<br>項目 | 驗測指標 | 指標說明                              | 案 例<br>編號      | 驗測<br>方式 | 必要否        | 驗測標準步驟                                                                                                    | 預期結果(通過標準)                                                                                                   | 驗測紀錄 | 驗測結果                | 說明及建議<br>事項 |
|----------|----------|------|-----------------------------------|----------------|----------|------------|----------------------------------------------------------------------------------------------------|----------------------------------------------------------------------------------------------------|------|---------------------|-------------|
|          | I)       |      | 提供 VM 管理 UI 功<br>能                | IC-<br>04<br>8 | 檢視       |            | <ol> <li>登入系統管理介面</li> <li>點選 VM 管理</li> </ol>                                                                                        | 能成功進入 Ⅷ 管理頁面 · 列出<br>目前已建立之 Ⅶ 資訊 ·                                                                           |      | <b>通過</b> :□<br>是□否 |             |
|          |          |      | 使用者可自助申請帳<br>號及新增/管理虛擬機<br>(VM)功能 | IC-<br>04<br>9 | 檢視       |            | <ol> <li>註冊使用者</li> <li>新增/刪除虛擬機(VM)</li> <li>管理/變更虛擬機(VM)資<br/>源(CPU/Memory/Disk)</li> </ol>                                         | <ol> <li>使用者可自助申請帳號,確<br/>認開通後,帳戶可正常登入。</li> <li>可進行新增/刪除虛擬機<br/>(VM)</li> <li>可管理/變更虛擬機</li> </ol>          |      | <b>通過</b> :□<br>是□否 |             |
|          |          |      | 提供營運管理介面或<br>WorkFlow UI 功能       | IC-<br>05<br>0 | 檢視       | opti<br>on | <ol> <li>用營運(Business)管理者<br/>帳戶登入營運(Business)<br/>管理介面或 Workflow 管<br/>理介面</li> <li>通知範本建立</li> <li>申請審核(如帳號申請/VM<br/>申請)</li> </ol> | <ol> <li>確認營運(Business)管理者<br/>帳戶能登入,且成功進入營<br/>運(Business)管理首頁。</li> <li>檢視範本建立功能</li> <li>可進行審核</li> </ol> |      | <b>通過</b> :□<br>是□否 |             |

版本: V1.4-105/3/24

| 驗測<br>面向 | 驗測<br>項目     | 驗測指標              | 指標說明                        | 案 例<br>編號      | 驗測<br>方式 | 必要否 | 驗測標準步驟                                                         | 預期結果(通過標準)               | 驗測紀錄 | 驗測結果                | 說明及建議<br>事項 |
|----------|--------------|-------------------|-----------------------------|----------------|----------|-----|----------------------------------------------------------------|--------------------------|------|---------------------|-------------|
|          |              | 使用者管              | 管理網站之系統安全<br>掃描(Nessus)     | IC-<br>05<br>1 | 測 試      |     | 1. 透過檢測工具 Nessus 針對<br>系統弱點進行檢測                                | 檢測結果無中、高等級以上風險           |      | <b>通過</b> :□<br>是□否 |             |
|          | یر<br>ع<br>ا | 全性                | 管理網站之系統弱點<br>掃描(WebInspect) | IC-<br>05<br>2 | 測試       |     | 1. 透過檢測工具 HP Web<br>Inspect 針對 OWASP<br>TOP 10 2013 進行檢測       | 檢測結果無中、高等級以上風險           |      | <b>通過</b> :□<br>是□否 |             |
|          |              | 網路顧               | 提供網路管理 UI 功<br>能            | IC-<br>05<br>3 | 檢<br>視   |     | <ol> <li>登入系統管理介面</li> <li>進入網路管理介面</li> <li>進行網路設定</li> </ol> | 網路管理介面正常顯示·網路設<br>定正確執行。 |      | <b>通過</b> :□<br>是□否 |             |
|          |              |                   | 提供儲存管理 UI 功<br>能            | IC-<br>05<br>4 | 檢<br>視   |     | <ol> <li>登入系統管理介面</li> <li>檢視儲存管理</li> <li>設定儲存環境資訊</li> </ol> | 儲存管理介面正常顯示‧儲存設<br>定正確執行。 |      | <b>通過</b> :□<br>是□否 |             |
|          |              | 監 控<br>與 報<br>表 介 | 提供監控 UI 功能                  | IC-<br>05<br>5 | 檢視       |     | <ol> <li>登入系統管理介面</li> <li>檢視系統監控項目及內容</li> </ol>              | 系統監控項目及內容正常顯示。           |      | <b>通過</b> :□<br>是□否 |             |

版本: V1.4-105/3/24

| 驗測<br>面向 | 驗測<br>項目 | 驗測指標                | 指標說明                                                 | 案 例<br>編號      | 驗測<br>方式 | 必要否        | 驗測標準步驟                                                          | 預期結果(通過標準)                        | 驗測紀錄 | 驗測結果                | 說明及建議<br>事項 |
|----------|----------|---------------------|------------------------------------------------------|----------------|----------|------------|-----------------------------------------------------------------|-----------------------------------|------|---------------------|-------------|
|          |          | 面                   | 提供 Report UI 功能                                      | IC-<br>05<br>6 | 檢<br>視   |            | <ol> <li>登入系統管理介面</li> <li>檢視統計報表項目及功能</li> <li>匯出報表</li> </ol> | 系統所提供之統計報表正常顯示<br>及匯出。            |      | <b>通過</b> :□<br>是□否 |             |
|          |          |                     | 提供計費管理 UI 功<br>能(IDC&大型企業為基<br>本功能)                  | IC-<br>05<br>7 | 檢<br>視   | opti<br>on | <ol> <li>登入系統管理介面</li> <li>檢視計費管理功能</li> <li>設定計費項目</li> </ol>  | 能成功進入計費管理功能頁面 ·<br>且能設定計費項目及相關資訊。 |      | <b>通過</b> :□<br>是□否 |             |
|          | A<br>PI  | 虚擬機                 | 提供虛擬機 VM<br>List/Create/Delete/S<br>tart/Stop API 功能 | IC-<br>05<br>8 | 檢視       |            | 由廠商提說明或測試頁面                                                     | API 可正確執行                         |      | <b>通過</b> :□<br>是□否 |             |
|          |          | (VIVI)<br>操作<br>API | 提供 Image<br>List/Create/Delete/<br>其它 API 功能         | IC-<br>05<br>9 | 檢<br>視   |            | 由廠商提說明或測試頁面                                                     | API 可正確執行                         |      | <b>通過</b> :□<br>是□否 |             |
|          |          | 監控<br>警示<br>API     | 伺服器監控警示API功<br>能                                     | IC-<br>06<br>0 | 檢視       |            | 由廠商提說明或測試頁面                                                     | API 可正確執行                         |      | <br>通過:□<br>是□否     |             |

| 驗測<br>面向 | 驗測<br>項目   | 驗測指標                  | 指標說明                                                     | 案 例<br>編號      | 驗測<br>方式 | 必要否 | 驗測標準步驟      | 預期結果(通過標準) | 驗測紀錄 | 驗測結果                | 說明及建議<br>事項 |
|----------|------------|-----------------------|----------------------------------------------------------|----------------|----------|-----|-------------|------------|------|---------------------|-------------|
|          |            |                       | 虛擬機(VM)監控警示<br>API 功能                                    | IC-<br>06<br>1 | 檢<br>視   |     | 由廠商提說明或測試頁面 | API 可正確執行  |      | <b>通過</b> :□<br>是□否 |             |
|          | 糸<br>不<br> |                       | 提供 Network (IP)<br>List/Add/Delete/其它<br>API 功能          | IC-<br>06<br>2 | 檢視       |     | 由廠商提說明或測試頁面 | API 可正確執行  |      | <b>通過</b> :□<br>是□否 |             |
|          |            | 網路與儲<br>存 管 理<br>API  | 提供 Volume<br>List/Attach/Delete/<br>其它 API 功能            | IC-<br>06<br>3 | 檢視       |     | 由廠商提說明或測試頁面 | API 可正確執行  |      | <b>通過</b> :□<br>是□否 |             |
|          |            |                       | 提供 Security<br>Authentication<br>Request API (VPN)<br>功能 | IC-<br>06<br>4 | 檢<br>視   |     | 由廠商提說明或測試頁面 | API 可正確執行  |      | <b>通過</b> :□<br>是□否 |             |
|          |            | 帳<br>號<br>權<br>で<br>理 | 提供帳戶<br>Create/Delete/Updat<br>e/其它API功能                 | IC-<br>06<br>5 | 檢視       |     | 由廠商提說明或測試頁面 | API 可正確執行  |      | <br>通過:□<br>是□否     |             |

版本: V1.4-105/3/24

| 驗測<br>面向 | 驗測<br>項目 | 驗測指標 | 指標說明                                           | 案 例<br>編號      | 驗測<br>方式 | 必要否                        | 驗測標準步驟                                                                                                    | 預期結果(通過標準)                                  | 驗測紀錄 | 驗測結果                | 說明及建議<br>事項 |
|----------|----------|------|------------------------------------------------|----------------|----------|----------------------------|----------------------------------------------------------------------------------------------------|---------------------------------------------|------|---------------------|-------------|
|          |          | API  | 提 供 權 限<br>Add/Delete/Update/<br>其它功能          | IC-<br>06<br>6 | 檢<br>視   |                            | 由廠商提說明或測試頁面                                                                                                  | API 可正確執行                                   |      | <b>通過</b> :□<br>是□否 |             |
| 介面操      | 計費       | 計 費  | 提 供 資 源<br>(VM/Disk/Network)<br>使用費率設定功能       | IC-<br>06<br>7 | 檢視       | opti<br>on<br>(服 為 要<br>目) | <ol> <li>登入計費管理介面</li> <li>資源使用費率設定</li> </ol>                                                               | 費率正確設定                                      |      | <b>通過</b> :□<br>是□否 |             |
| 作功能      | 管理       | 及 統計 | 提 供 資 源<br>(VM/Disk/Network)<br>使用率及費用換算功<br>能 | IC-<br>06<br>8 | 檢視       | Opti<br>on<br>(服 為 要<br>目) | <ol> <li>登入計費管理介面</li> <li>點選計費管理功能</li> <li>查詢資源         (VM/Disk/Network)使用         率資料及費用     </li> </ol> | 正 確 顯 示 資 源<br>(VM/Disk/Network) 使用率及<br>費用 |      | <b>通過</b> :□<br>是□否 |             |

版本: V1.4-105/3/24

| 驗測<br>面向 | 驗測<br>項目 | 驗測指標 | 指標說明                                        | 案 例<br>編號      | 驗測<br>方式 | 必要否                   | 驗測標準步驟                                                                          | 預期結果(通過標準)                                                      | 驗測紀錄 | 驗測結果                | 說明及建議<br>事項 |
|----------|----------|------|---------------------------------------------|----------------|----------|-----------------------|---------------------------------------------------------------------------------|-----------------------------------------------------------------|------|---------------------|-------------|
|          |          |      | 提供計費統計週期(週/<br>月/年)設定及報表功能                  | IC-<br>06<br>9 | 檢視       | opti<br>on 服為要頁)      | <ol> <li>1. 登入計費管理介面</li> <li>2. 設定計費週期·產出報表</li> <li>3. 更改計費週期·產出報表</li> </ol> | 統計週期(週/月/年)費用資料正<br>確計算及產出報表                                    |      | <b>通過</b> :□<br>是□否 |             |
|          |          |      | 提供彈性調整租用計<br>價方式功能                          | IC-<br>07<br>0 | 檢視       | Opti<br>on<br>(服為要頁目) | <ol> <li>登入使用者帳戶</li> <li>更改租用計價方式</li> </ol>                                   | 統計報表依使用者調整後之計價<br>方式呈現                                          |      | <b>通過</b> :□<br>是□否 |             |
|          |          |      | 提供完整的營運管理<br>系 統 模 組 (Business<br>system)功能 | IC-<br>07<br>1 | 檢視       | opti<br>on            | <ol> <li>1. 登入營運系統模組</li> <li>2. 用戶帳號線上申請審核</li> <li>3. 用戶資源申請審核</li> </ol>     | <ol> <li>可正確執行申請審核設定</li> <li>可正確設定虛擬機資源套裝<br/>組合之費用</li> </ol> |      | <b>通過</b> :□<br>是□否 |             |

版本: V1.4-105/3/24

| 驗測<br>面向    | 驗測<br>項目    | 驗測指標             | 指標說明                       | 案例<br>編號       | 驗測<br>方式 | 必要否              | 驗測標準步驟                                           | 預期結果(通過標準)                                                            | 驗測紀錄 | 驗測結果                | 說明及建議<br>事項 |
|-------------|-------------|------------------|----------------------------|----------------|----------|------------------|--------------------------------------------------|-----------------------------------------------------------------------|------|---------------------|-------------|
|             |             |                  |                            |                |          |                  | <ol> <li>虛擬機資源套裝組合及費</li> <li>用設定</li> </ol>     |                                                                       |      |                     |             |
|             |             |                  | 提供用戶即時線上查<br>詢功能           | IC-<br>07<br>2 | 檢視       | Opti<br>on<br>(服 | <ol> <li>登入使用者介面</li> <li>查詢資源使用及費用統計</li> </ol> | 正確顯示資源使用率及費用統計                                                        |      | <b>通過</b> :□<br>是□否 |             |
|             |             | SLA<br>制 定<br>功能 | 提供 SLA 設定功能(監<br>控統計功能)    | IC-<br>07<br>3 | 檢<br>視   |                  | <ol> <li>登入系統管理介面</li> <li>設定 SLA 標準</li> </ol>  | 可正確監控系統營運及中斷時間<br>是否符合設定之 SLA 標準                                      |      | <b>通過</b> :□<br>是□否 |             |
| I<br>a<br>a | 服<br>務<br>管 | 網 路<br>服務        | 提 供 網 路 流 量 管 理<br>(Qos)服務 | IC-<br>07<br>4 | 測<br>試   |                  | <ol> <li>登入 VM</li> <li>使用網路流量工具偵測</li> </ol>    | <ol> <li>設定上傳頻寬Mbps</li> <li>設定下載頻寬Mbps</li> <li>以流量測試軟體測試</li> </ol> |      | <b>通過</b> :□<br>是□否 |             |

版本: V1.4-105/3/24

| 驗測<br>面向    | 驗測<br>項目 | 驗測指標   | 指標說明                                       | 案 例<br>編號      | 驗測<br>方式 | 必要否 | 驗測標準步驟                                                             | 預期結果(通過標準)                                                                | 驗測紀錄 | 驗測結果                | 說明及建議<br>事項 |
|-------------|----------|--------|--------------------------------------------|----------------|----------|-----|--------------------------------------------------------------------|---------------------------------------------------------------------------|------|---------------------|-------------|
| S<br>服<br>務 | 理        |        | 提供實體網路負載平<br>衡設備(L7 or L4 Load<br>Balance) | IC-<br>07<br>5 | 檢<br>視   |     | 由廠商揭露                                                              | 檢驗提供之佐證資料是否確實                                                             |      | <b>通過</b> :□<br>是□否 |             |
|             |          |        | 對外服務線路具有備<br>援線路                           | IC-<br>07<br>6 | 檢<br>視   |     | 由廠商揭露                                                              | 檢驗提供之佐證資料是否確實                                                             |      | <b>通過</b> :□<br>是□否 |             |
|             |          |        | 提供對外網路頻寬承<br>諾·是否滿足服務之需<br>求               | IC-<br>07<br>7 | 檢視       |     | 由廠商揭露                                                              | <ol> <li>可靠度:<br/>(提供的網路頻寬達成率)</li> <li>可用性:<br/>(網路服務時間及中斷時間)</li> </ol> |      | <b>通過</b> :□<br>是□否 |             |
|             |          | 用 戶 服務 | 提供用戶線上申請開<br>通                             | IC-<br>07<br>8 | 測試       |     | <ol> <li>線上申請服務</li> <li>線上簽核開通</li> <li>測試開通服務</li> </ol>         | 1. 線上申請用戶<br>2. 線上申請 VM<br>3. 登入測試 VM                                     |      | <b>通過</b> :□<br>是□否 |             |
|             |          |        | 提供用戶虛擬機遷移<br>服務(P2V or V2V)                | IC-<br>07<br>9 | 測<br>試   |     | <ol> <li>以提供的工具或服務轉換<br/>現有的 PC 環境 P2V(PC to<br/>VM)ovf</li> </ol> | 1. PC 可成功轉換<br>2. VM 可成功轉換<br>3. 已轉換的 img 檔申請 VM                          |      | <b>通過</b> :□<br>是□否 |             |

版本: V1.4-105/3/24

| 驗測<br>面向 | 驗測<br>項目 | 驗測指標      | 指標說明                                  | 案 例<br>編號      | 驗測<br>方式 | 必要否 | 驗測標準步驟                                                                                         | 預期結果(通過標準)                                                         | 驗測紀錄 | 驗測結果                | 說明及建議<br>事項 |
|----------|----------|-----------|---------------------------------------|----------------|----------|-----|------------------------------------------------------------------------------------------------|--------------------------------------------------------------------|------|---------------------|-------------|
|          |          |           |                                       |                |          |     | <ol> <li>2. 以提供的工具或服務轉換<br/>現有的 VM 環境 V2V(VM<br/>to VM)</li> <li>3. 上傳 VM img 如 ovf</li> </ol> | 4. 可成功開啟 VM                                                        |      |                     |             |
|          |          | 持 續<br>服務 | 提供異地備援架構(相<br>距 20km 以上)              | IC-<br>08<br>0 | 檢視       |     | <ol> <li>具有異地備援架構</li> <li>制定的 RTO RPO 政策</li> <li>定期的異地備援演練</li> </ol>                        | <ol> <li>檢視異地備援架構</li> <li>檢視異地資料同步紀錄</li> <li>檢視備援演練紀錄</li> </ol> |      | <b>通過</b> :□<br>是□否 |             |
|          |          |           | 機房安全管理 是否符<br>合 標 準 (例 如<br>ISO27001) | IC-<br>08<br>1 | 檢視       |     | 由廠商揭露                                                                                          | 檢驗提供之佐證資料是否確實                                                      |      | <b>通過</b> :□<br>是□否 |             |
|          | 資<br>安   | 防火        | 提供入侵偵測(IDP)之<br>設備                    | IC-<br>08<br>2 | 檢<br>視   |     | 由廠商揭露                                                                                          | 檢驗提供之佐證資料是否確實                                                      |      | <b>通過</b> :□<br>是□否 |             |
|          | 服務       | 設備        | 提供多重防火牆(內/<br>外)架構及設備                 | IC-<br>08<br>3 | 檢視       |     | 由廠商揭露                                                                                          | 檢驗提供之佐證資料是否確實                                                      |      | <b>通過</b> :□<br>是□否 |             |

| 驗測<br>面向 | 驗測<br>項目 | 驗測指標              | 指標說明                                                                     | 案 例<br>編號      | 驗測<br>方式 | 必要否        | 驗測標準步驟                                     | 預期結果(通過標準)    | 驗測紀錄 | 驗測結果                | 說明及建議<br>事項 |
|----------|----------|-------------------|--------------------------------------------------------------------------|----------------|----------|------------|--------------------------------------------|---------------|------|---------------------|-------------|
|          |          |                   | 提供 WAF 網站應用程<br>式防火牆                                                     | IC-<br>08<br>4 | 檢<br>視   |            | 由廠商揭露                                      | 檢驗提供之佐證資料是否確實 |      | <b>通過</b> :□<br>是□否 |             |
|          |          |                   | 提供防毒牆服務設備<br>或服務                                                         | IC-<br>08<br>5 | 檢視       |            | 由廠商揭露                                      | 檢驗提供之佐證資料是否確實 |      | <b>通過</b> :□<br>是□否 |             |
|          |          |                   | 提供垃圾郵件防禦設<br>備或服務                                                        | IC-<br>08<br>6 | 檢<br>視   | opti<br>on | 由廠商揭露                                      | 檢驗提供之佐證資料是否確實 |      | <b>通過</b> :□<br>是□否 |             |
|          |          | 掃 瞄<br>服 務<br>(定期 | IaaS 業者提供弱點掃         瞄 服 務 ( 系 統 漏 洞         Nessus) ·協助掃描客         戶之系統 | IC-<br>08<br>7 | 檢視       | opti<br>on | <ol> <li>捐瞄工具掃瞄</li> <li>排程定期掃瞄</li> </ol> | 檢視掃瞄報告        |      | <b>通過</b> :□<br>是□否 |             |
|          |          | & 不<br>定期)        | 提供網站弱點掃瞄服<br>務(網站漏洞 OWASP)                                               | IC-<br>08<br>8 | 檢<br>視   | opti<br>on | <ol> <li>捐瞄工具掃瞄</li> <li>排程定期掃瞄</li> </ol> | 檢視掃瞄報告        |      | <b>通過</b> :□<br>是□否 |             |

| 驗測<br>面向 | 驗測<br>項目 | 驗測指標      | 指標說明                            | 案 例<br>編號      | 驗測<br>方式 | 必要否        | 驗測標準步驟                                     | 預期結果(通過標準)    | 驗測紀錄 | 驗測結果                | 說明及建議<br>事項 |
|----------|----------|-----------|---------------------------------|----------------|----------|------------|--------------------------------------------|---------------|------|---------------------|-------------|
|          |          |           | 提供網路封包掃瞄收<br>集(sniffer)         | IC-<br>08<br>9 | 檢視       | opti<br>on | 由廠商揭露                                      | 檢驗提供之佐證資料是否確實 |      | <b>通過</b> :□<br>是□否 |             |
|          |          |           | 提供病毒掃描服務                        | IC-<br>09<br>0 | 檢<br>視   | opti<br>on | <ol> <li>捐瞄工具掃瞄</li> <li>排程定期掃瞄</li> </ol> | 檢視掃瞄報告        |      | <b>通過</b> :□<br>是□否 |             |
|          |          |           | 提供程式碼白箱掃瞄<br>(程式漏洞)             | IC-<br>09<br>1 | 檢視       | opti<br>on | 掃瞄工具掃瞄                                     | 檢視掃瞄報告        |      | <b>通過</b> :□<br>是□否 |             |
|          |          | Log<br>紀錄 | 提供 Log 紀錄收集機<br>制及設備·以利資安鑑<br>識 | IC-<br>09<br>2 | 檢視       | opti<br>on | 由廠商揭露                                      | 檢驗提供之佐證資料是否確實 |      | <b>通過</b> :□<br>是□否 |             |
|          |          | 監控服務      | 網路異常流量監控及<br>通知 (IP& 流量)        | IC-<br>09<br>3 | 檢視       |            | 由廠商揭露                                      | 檢驗提供之佐證資料是否確實 |      | <b>通過</b> :□<br>是□否 |             |
|          |          |           |                                 | IC-            | 檢        |            | 由廠商揭露                                      | 檢驗提供之佐證資料是否確實 |      | 通過:□                |             |

| 驗測<br>面向 | 驗測<br>項目 | 驗測指標 | 指標說明             | 案例<br>編號 | 驗測<br>方式 | 必要否 | 驗測標準步驟 | 預期結果(通過標準) | 驗測紀錄 | 驗測結果 | 說明及建議<br>事項 |
|----------|----------|------|------------------|----------|----------|-----|--------|------------|------|------|-------------|
|          |          |      | (Port & Service) | 09<br>4  | 視        |     |        |            |      | 是□否  |             |